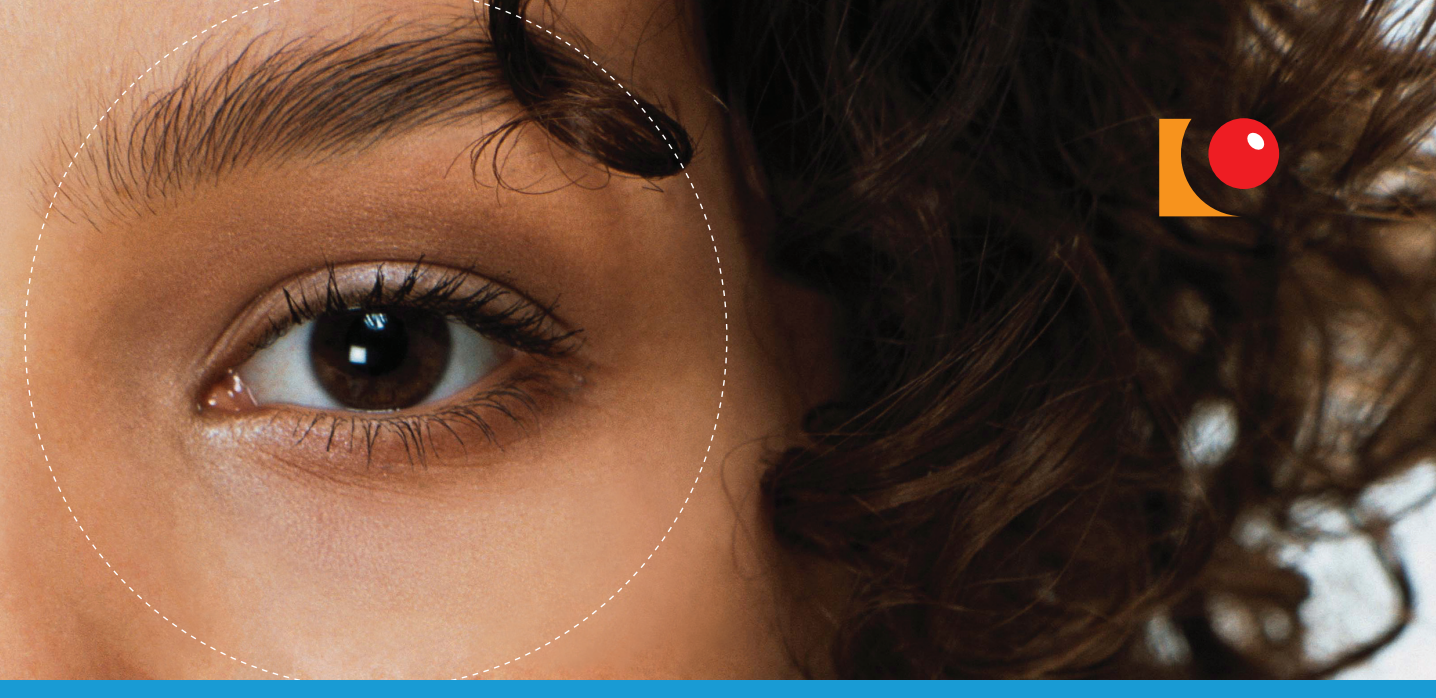

# Eva Ansell – Marianne Ahlgren Grundläggande IT för SENIORER Windows 7

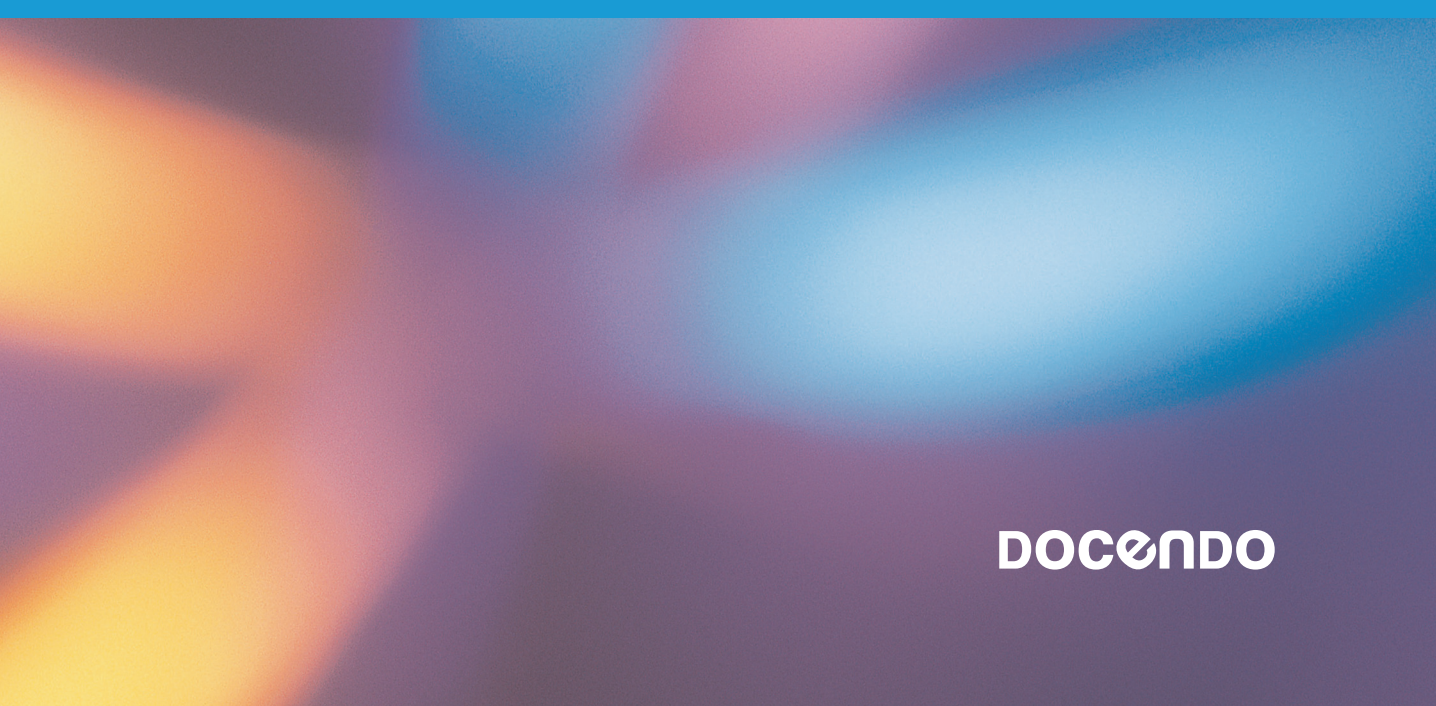

#### **INTRODUKTION**

| 1. KORT OM INTERNET5                  |
|---------------------------------------|
| 2. TJÄNSTER PÅ INTERNET6              |
| A. Mejl (e-post)7                     |
| B. Chat                               |
| C. IP-telefoni                        |
| D. Ladda ner filer8                   |
| 3. VAD BEHÖVER DU FÖR ATT SURFA?      |
| A. Internetabonnemang9                |
| B. Utrustning10                       |
| C. Internetleverantörer och kostnader |
| D. Webbläsarprogram12                 |
| 4. DATASÄKERHET13                     |
| A. Intrång 13                         |
| B. Så här skyddar du dig13            |

#### DEL 1 KOMMA IGÅNG

5. HJÄLPFUNKTIONEN ......16

| 20<br>22 |
|----------|
| 22       |
|          |
| 23       |
| . 24     |
| . 25     |
| . 26     |
| 27       |
| . 29     |
| . 30     |
| 31       |
|          |

#### DEL 2 WWW - SURFA PÅ NÄTET

-- INNEHÅLL

| 9.  | INTERNET EXPLORER                                                                                                    | 34                                             |
|-----|----------------------------------------------------------------------------------------------------|------------------------------------------------|
| 10. | ADRESSER OCH LÄNKAR PÅ INTERNET<br>A. Länkar                                                                                                    | <b> 35</b><br>36                               |
| 11. | SURFA MED INTERNET EXPLORER         A. Klicka på länkar         B. Bläddra framåt och bakåt         C. Visa webbsidor på flikar         D. Ändra fönstrets storlek         E. Stänga webbläsarfönstret         F. Startsida | <b> 37</b><br>38<br>40<br>41<br>42<br>43<br>43 |
| 12. | FAVORITER<br>A. Visa en favorit<br>B. Ordna favoriter                                                                                                    | <b> 44</b><br>45<br>45                         |
| 13. | SKRIVA UT                                                                                                    | 46                                             |
| 14. | SÖKA EFTER INFORMATION<br>A. Söka efter information via Google                                                                                                    | 47<br>48                                       |
| 15. | SMARTA TIPS<br>A. Spara bilder som du hittar på Internet<br>B. Förstora texten i Internet Explorer                                                                                                    | <b> 49</b><br>50<br>51                         |
| 16. | INTERNET OCH SÄKERHET                                                                                                    | 52                                             |

#### DEL 3 **INTERNET I VARDAGEN**

| 17. HÄMTA PROGRAM PÅ INTERNET<br>A. Adobe Reader<br>B. Flash Player                                                  | <mark>54</mark><br>55<br>58 |
|----------------------------------------------------------------------------------------------------|-----------------------------|
| <ol> <li>SKÖTA AFFÄRER PÅ INTERNET</li> <li>A. Handla på Internet</li> <li>B. Jämföra priser på produkter</li> </ol> | <mark>59</mark><br>60<br>63 |
| 19. ANVÄNDBARA WEBBSIDOR<br>(FÖR NYTTA OCH NÖJE)<br>A. Hitta rätt adress<br>B. Sjukdomar och vård                    | 65<br>66<br>68              |

C. Köpa eller sälja begagnat......70

# INNEHÅLL-

#### DEL 4 E-POST

| 20. | KORT OM E-POST<br>A. Välja e-postprogram eller e-posttjänst | <b>74</b><br>74       |
|-----|-------------------------------------------------------------|-----------------------|
| 21. | ANVÄNDA E-POSTPROGRAM                                       | 75                    |
| 22. | ANVÄNDA E-POSTTJÄNSTER                                      |                       |
| 23. | SKAPA E-POSTMEDDELANDEN                                     | 81                    |
| 24. | SVARA PÅ E-POST<br>A. Vidarebefordra meddelanden            | <b>83</b><br>84       |
| 25. | BIFOGA OCH TA EMOT FILER<br>A. Spara bifogade filer         | 85<br>86              |
| 26. | NÄTIKETT.<br>A. Uttryckssymboler (smileys)                  | <mark>88</mark><br>89 |
| 27. | SKRÄPPOST (SPAM)                                            | 90                    |

#### DEL 5 HITTA RÄTT I DATORN

| 28.  | UTFORSKAREN                                        | 92         |
|------|----------------------------------------------------|------------|
|      | A. Filer och mappar                                | 93         |
|      | B. Dator                                           |            |
|      | C. Mappfönstret                                    | 95         |
|      | D. Bibliotek                                       |            |
| 20   | ODCANISEDA EILED I MADDAD                          | 07         |
| 27.  | A Skana mannar                                     | 99         |
|      | P. Vica innohållat i mannar nå alika cätt          | 100        |
|      | <b>D.</b> Visu initeriater i inappar pa olika sali | 100        |
|      |                                                    | 102        |
|      | D. Arbeta med bibliotek                            | 104        |
| 30.  | FLYTTBARA LAGRINGSMEDIA                            | 107        |
|      | A. Kopiera till extern hårddisk/usb-minne          | 108        |
| 31   |                                                    | 109        |
| •••• | A Rilder nå flytthara laarinasmedia                | 109        |
|      | R Rildvisning                                      | 111        |
|      | C Skriva ut hildar                                 | 112        |
|      | C. SKIIVU UI DIIUEI                                | 113<br>117 |
|      | v. Framkalla bilaer på Internet                    | 115        |

4

#### DEL 6 ARBETA MED FILER

| 32. HANTERA FILER 118             |
|-----------------------------------|
| A. Spara fil                      |
| B. Skriva ut fil120               |
| •                                 |
| 33. HANTERA FILER PA SKYDRIVE 121 |
| A. Skapa filer122                 |
| B. Oppna filer122                 |
| C. Spara filer123                 |
| D. Hantera filer124               |
| E. Skapa mappar125                |
| 1 11                              |
| 34. SKRIVA TEXT I WORD 127        |
| A. Formatera text129              |
|                                   |
| 35. RAKNA I EXCEL 130             |
| A. Formatera celler               |
| B. Summera celler131              |
| C. Skapa en enkel egen formel132  |
|                                   |
| 36. PRESENTERA I POWERPUINT       |
| A. Intoga bilder                  |
| B. Visa bildspel135               |
|                                   |
| A Önning ott ndf-dokument 136     |
| A. oppild en pul-dokoment         |
| 38. HJÄLPMEDELSPROGRAM138         |
| SAKREGISTER 139                   |
|                                   |
| KORTKOMMANDON 143                 |

DR WER

## **32. HANTERA FILER**

Du kommer upptäcka att de flesta program som du använder i Windows liknar varandra. Tillvägagångssättet när du ska öppna en fil, spara en fil eller skriva ut en fil är ungefär det samma i alla program.

Om du dubbelklickar på en fil i ett mappfönster startas det program som är associerat till den filtypen och filen öppnas.

## A. Öppna fil

I alla program finns en meny med kommandon som du använder för att hantera filer, i många program heter den **Arkiv**. I Office 2010 klickar du på fliken Arkiv för att hantera filer.

Starta ett program, till exempel WordPad, och gör så här för att öppna en fil:

- Öppna Arkiv-menyn och välj Öppna. Du kan också trycka kortkommandot Ctrl+O. I vissa program finns även ett verktygsfält där du kan klicka på knappen Öppna (knappen har oftast en bild på en mapp, samma som intill kommandot på menyn).
- Dialogrutan Öppna visas och du ser innehållet i mappen Dokument. Öppna önskad mapp via mapplistan eller adressfältet.
- ③ Markera den fil som ska öppnas.

) Klicka på **Öppna**.

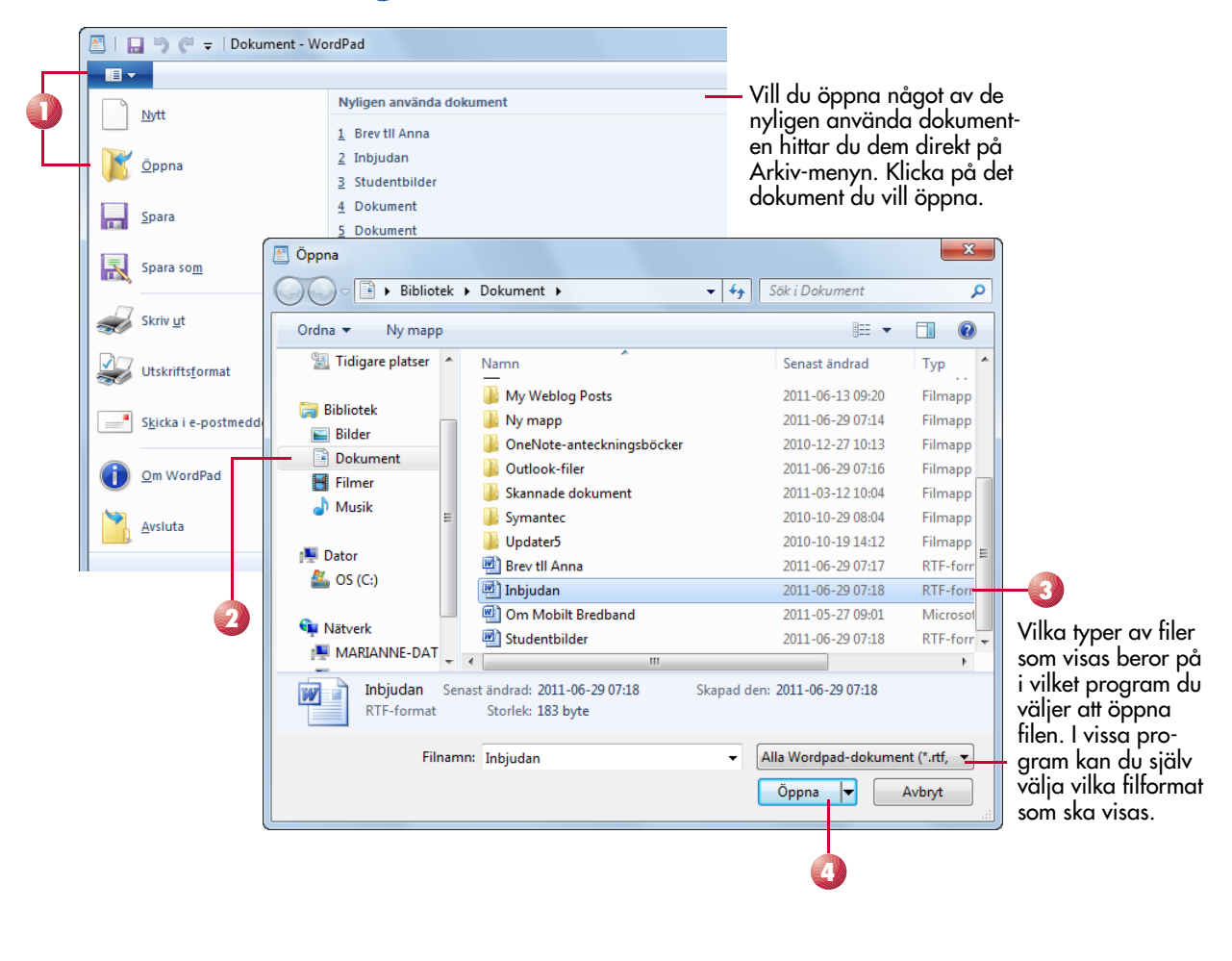

N 19 19 19

#### **B.** Spara fil

När du har skapat en fil som du vill ha kvar måste du spara den. När du sparar filen lagras den i din dator. Du kan sedan öppna den om du vill jobba vidare på den eller kanske skriva ut den. För att spara gör du så här:

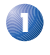

🕦 Öppna Arkiv-menyn och välj Spara eller klicka på knappen Spara i verktygsfältet högst upp i fönstret.

Om filen inte är sparad tidigare visas dialogrutan Spara som. Är filen redan sparad uppdateras den lagrade versionen på din dator med de ändringar som du har gjort.

- 2 Välj den mapp där du vill spara filen.
- 🔇 Ge filen ett passande namn. Är det en ny fil föreslås de första orden som filnamn.
- 🕗 Klicka på **Spara**.

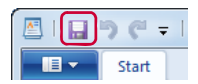

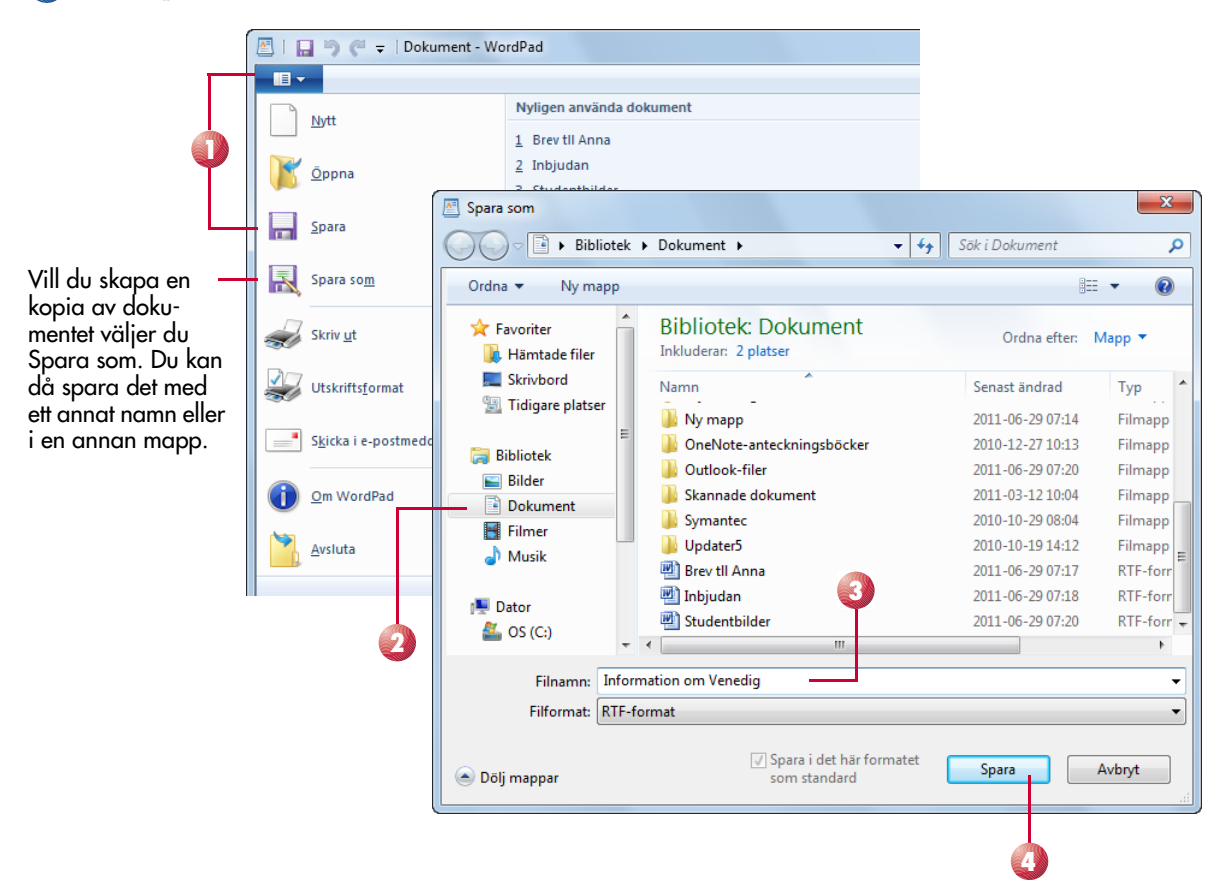

1 1 K K

Du kan också trycka kortkommandot Ctrl+N för att direkt skapa ett nytt tomt dokument.

I tillbehörsprogrammen WordPad och Paint kan du bara ha ett dokument öppet. Väljer du att öppna ett annat dokument stängs automatiskt de första.

Om du vill kontrollera hur utskriften blir innan du skriver ut på papper, väljer du Förhandsgranska på menyn under Skriv ut.

## C. Skapa ny fil

När du startar ett program visas oftast ett tomt dokument som du kan börja arbeta med. Om du vill skapa ytterligare nya filer i programmet öppnar du **Arkiv**-menyn och klickar på **Nytt**. I vissa program visas en dialogruta där du kan göra inställningar för det nya dokumentet, eller välja att basera det på en dokumentmall som inneåller vissa förinställningar.

### D. Stänga fil

För att stänga en fil klickar du på knappen **Stäng** till höger på namnlisten. Har du bara ett dokument öppet avslutas programmet.

I vissa program finns två knappar för att stänga, den övre stänger då programfönstret och avslutar programmet, och den nedre stänger aktuell fil.

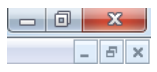

52

## E. Skriva ut fil

Har du tillgång till en skrivare kan du skriva ut din fil. I vissa program kan du göra en snabbutskrift, vilket innebär att hela filen skrivs ut.

Om du vill bestämma vad som ska skrivas ut gör du i stället så här:

- 🚺 Öppna Arkiv-menyn och klicka på Skriv ut.
- Nu visas dialogrutan Skriv ut där du kan ange vad som ska skrivas ut. Exakt vilka val du har tillgång till beror på vad du arbetar i för program. Du kan till exempel välja skrivare och ange hur många kopior av utskriften du vill ha i rutan Antal exemplar.

**3** Gör önskade inställningar och klicka på **Skriv ut** för att starta utskriften.

| 图1日 9 C = 1                                                                                                    | Brev til Anna - WordPad                                                                                                    |                                                   |                                                                                                    |                                                       |   |
|----------------------------------------------------------------------------------------------------|----------------------------------------------------------------------------------------------------|---------------------------------------------------|----------------------------------------------------------------------------------------------------|-------------------------------------------------------|---|
| <b>••</b>                                                                                                    |                                                                                                    |                                                   | 🖶 Skriv ut                                                                                                    | ×                                                     | ) |
| Dente Story generation of the second second | Förhandsranska och skriv ut dokumentet         Skriv ut         Vaj sravare, natal kopior och andra utskriftsäkernabi innan du skriver ut.         Skriv ut         Skriv ut         Skriv         Skriv ut <t< th=""><th>t. Datum Intoga<br/>ng och tid öbjekt<br/>hfoga<br/></th><th>Almant<br/>Väj skrivare<br/>Adobe PDF<br/>Canon Inkjet MP600 Printer</th><th>Fax<br/>KONICA MINOLTA C353 S<br/>KONICA MINOLTA C353 S</th><th></th></t<> | t. Datum Intoga<br>ng och tid öbjekt<br>hfoga<br> | Almant<br>Väj skrivare<br>Adobe PDF<br>Canon Inkjet MP600 Printer                                                                    | Fax<br>KONICA MINOLTA C353 S<br>KONICA MINOLTA C353 S |   |
| Utskriftsformat                                                                                                    | t<br>meddelande                                                                                                    |                                                   | Status: Offine<br>Plats:<br>Kommentar:                                                                                               | Skriv till fil Inställningar                          |   |
| <u>A</u> critita                                                                                                    |                                                                                                    |                                                   | Alla     Markering     Aktuell sida     Sidor:     1-65535     Skriv antingen in ett sidnummer eller ett     sidintervall, t ex 5-12 | Antal exemplar:                                       |   |
|                                                                                                    |                                                                                                    | 100 % (                                           |                                                                                                    | Skriv ut Avbryt Verkställ                             |   |

# **33. HANTERA FILER PÅ SKYDRIVE**

## A. Windows Live Skydrive

Windows Live SkyDrive ger dig gratis lagringsutrymme för tusentals dokument och foton, och ger dig dessutom tillgång till Office Web Apps online. Med SkyDrive kan du skapa, visa, redigera och dela Word-, Excel-, PowerPoint- och OneNote-filer via webben, även om du inte har Office installerat på din dator.

För att kunna använda Office Web Apps loggar du in på din Hotmailadress.

Genom att peka på **SkyDrive** högst upp i fönstret visas en meny med olika alternativ där du direkt kan välja vad du vill arbeta med.

Om du klickar på **SkyDrive** visas sidan Mina filer. Här kan du bland annat välja att skapa nya dokument, arbetsböcker och presentationer, vilket beskrivs längre fram i den här delen. Windows Live SkyDrive ger dig gratis lagringsutrymme på webben.

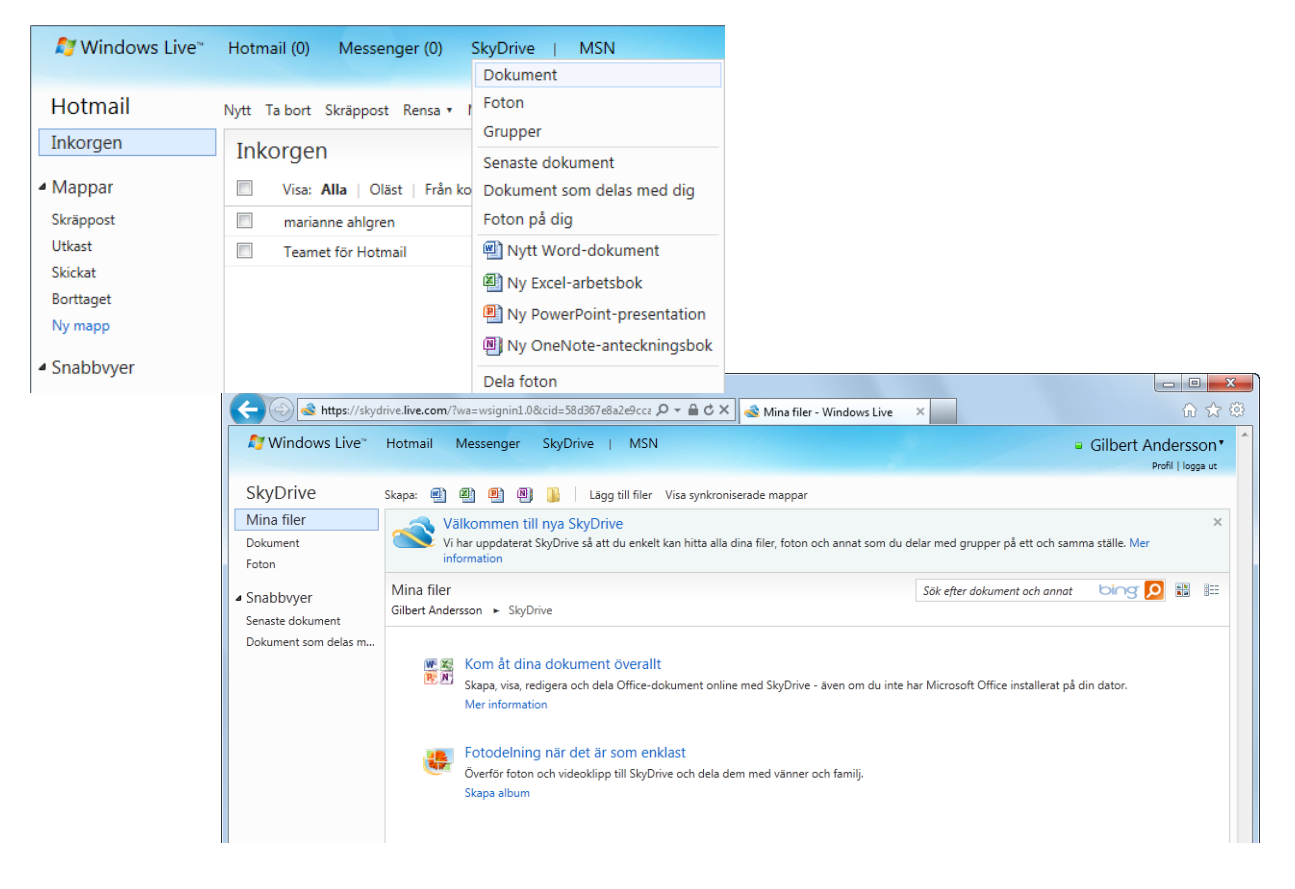

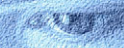

1 1 K K

Vill du skapa filen i en speciell mapp (läs om hur du skapar mappar i följande avsnitt) visar du först aktuell mapp genom att klicka på den i listan.

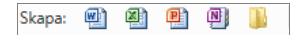

#### **B. Skapa filer**

På SkyDrive kan du skapa nya Office-filer att arbeta med. Du kan sedan fortsätta att arbeta med filerna både via Office Web Apps och via Officeprogrammet om du har det installerat på din dator.

För att skapa en ny fil kan du antingen peka på **SkyDrive** och välja något av alternativen på menyn som visas.

Du kan även klicka på någon av knapparna som visas på sidan Mina filer för att skapa motsvarande typ av dokument. Skriv ett lämpligt namn på filen i rutan **Namn** så att du vet vad den innehåller och lätt kan hitta rätt fil igen. Klicka på **Spara** så öppnas filen.

| SkyDrive   MSN             |
|----------------------------|
| Dokument                   |
| Foton                      |
| Grupper                    |
| Senaste dokument           |
| Dokument som delas med dig |
| Foton på dig               |
| 🗐 Nytt Word-dokument       |
| 🔊 Ny Excel-arbetsbok       |
| Ny PowerPoint-presentation |
| Ny OneNote-anteckningsbok  |
| Dela foton                 |

|                                | https://skydrive.live.com/?cid=58d367e8a2 D + C × K With Microsoft Word-doku × | មែរដោ    |
|--------------------------------|--------------------------------------------------------------------------------|----------|
| 🔊 🖉 Windo                      | ows Live" Hotmail Messenger SkyDrive   MSN                                     | <u>^</u> |
| Nytt M<br><sub>Gilbert</sub> ► | licrosoft Word-dokument<br>SkyDrive ► Nytt Microsoft Word-dokument             |          |
|                                | elucius Acad                                                                   | E        |
| Namn:                          | Skriva text .docx                                                              |          |
| Dela med:                      | Endast jag Ändra                                                               |          |
|                                | Spara Avbryt                                                                   |          |
| •                              | II.                                                                            |          |

## C. Öppna filer

N 19 19 19

Har du skapat filer på SkyDrive kan du öppna dem. Visa listan med dina dokument och klicka på den fil som du vill öppna. Vill du arbeta vidare med filen klickar du på **Redigera i webbläsare**.

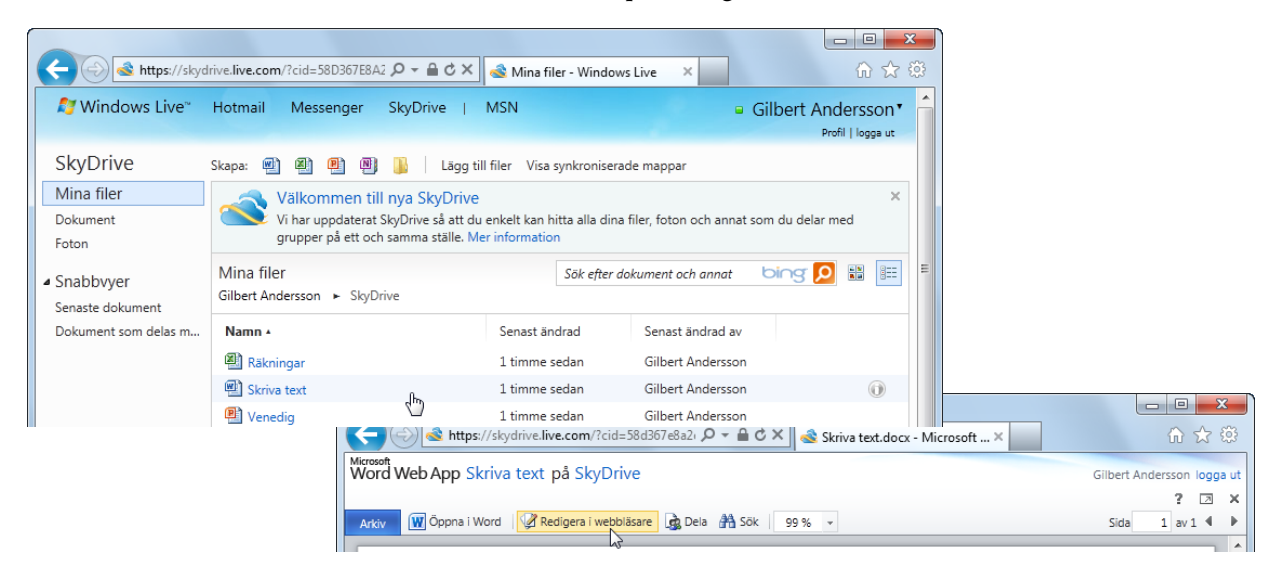

122

Får du ett Word-dokument, en Excel-arbetsbok eller en PowerPointpresentation via mejl, kan du välja att visa filen online, det vill säga i Office Web Apps. Klicka på **Visa online** intill den fil som du vill öppna, så visas filen i motsvarande program i Office Web Apps.

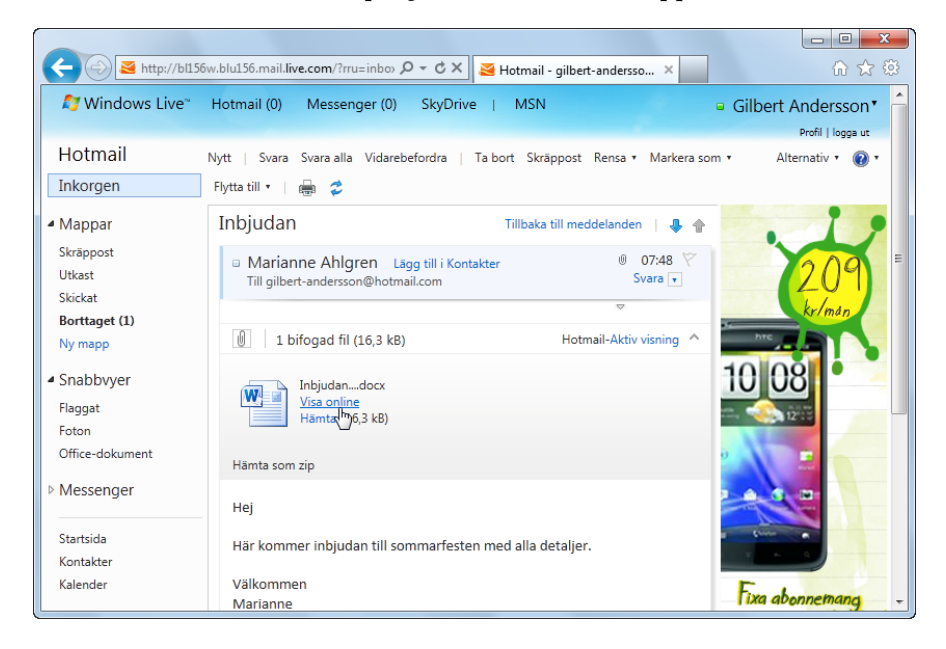

## D. Spara filer

När du arbetar i ett Word-dokument måste du själv spara dokumentet med jämna mellanrum. Klicka på knappen Spara ovanför menyfliksområdet.

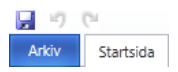

Arbetar du däremot i en Excel-arbetsbok eller i en PowerPoint-presentation sparas filerna automatiskt. I Excel kan du välja att spara arbetsboken med ett nytt namn via fliken **Arkiv**.

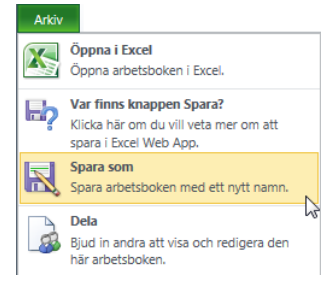

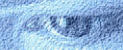

6 9 % W.

#### E. Hantera filer

Du kan hantera dina filer på SkyDrive på fler sätt än att öppna och redigera dem. Du kan bland annat välja att öppna dem i det riktiga programmet, ta bort dem eller byta namn på dem. För att visa information och fler alternativ för en fil pekar du på filen i fillistan. Klicka sedan på ikonen **Visa information** som visas till höger om filen.

Under dokumentikonen visas olika alternativ för att hantera filen. Vill du till exempel byta namn på den klickar du på **Byt namn**, skriv sedan ett nytt namn på filen och klicka på **Spara**. För att ta bort en fil klickar du på **Ta bort** och bekräftar att du vill ta bort filen.

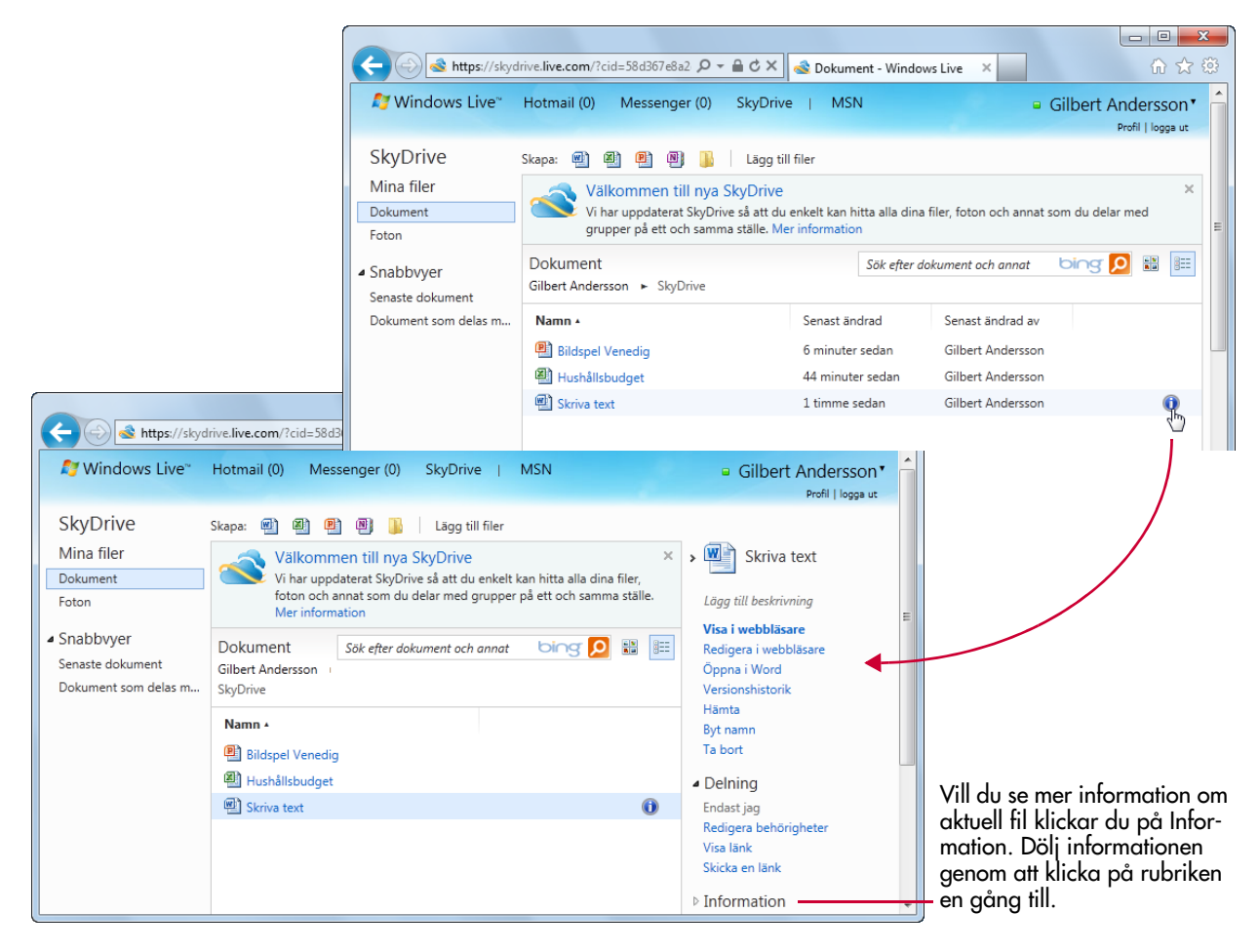

N HY Y

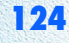

#### F. Skapa mappar

Du kan skapa egna mappar på SkyDrive för att organisera dina filer, eller för att kopiera filer från din hårddisk till SkyDrive. På så sätt kan du säkerhetskopiera dina filer, men även se till att du kommer åt dem från vilken dator som helst, bara den är ansluten till Internet. Du kan även välja att dela mappar med andra personer, vilket innebär att de kan titta på dina filer.

- 🕦 Klicka på **Skapa mapp**.
- 2 Skriv ett namn på mappen i rutan Namn och klicka på Nästa.
- Oppna ett mappfönster på din dator och markera de filer som du vill kopiera till mappen på SkyDrive.
- 4 Peka på de markerade filerna och dra dem till fönstret på SkyDrive.

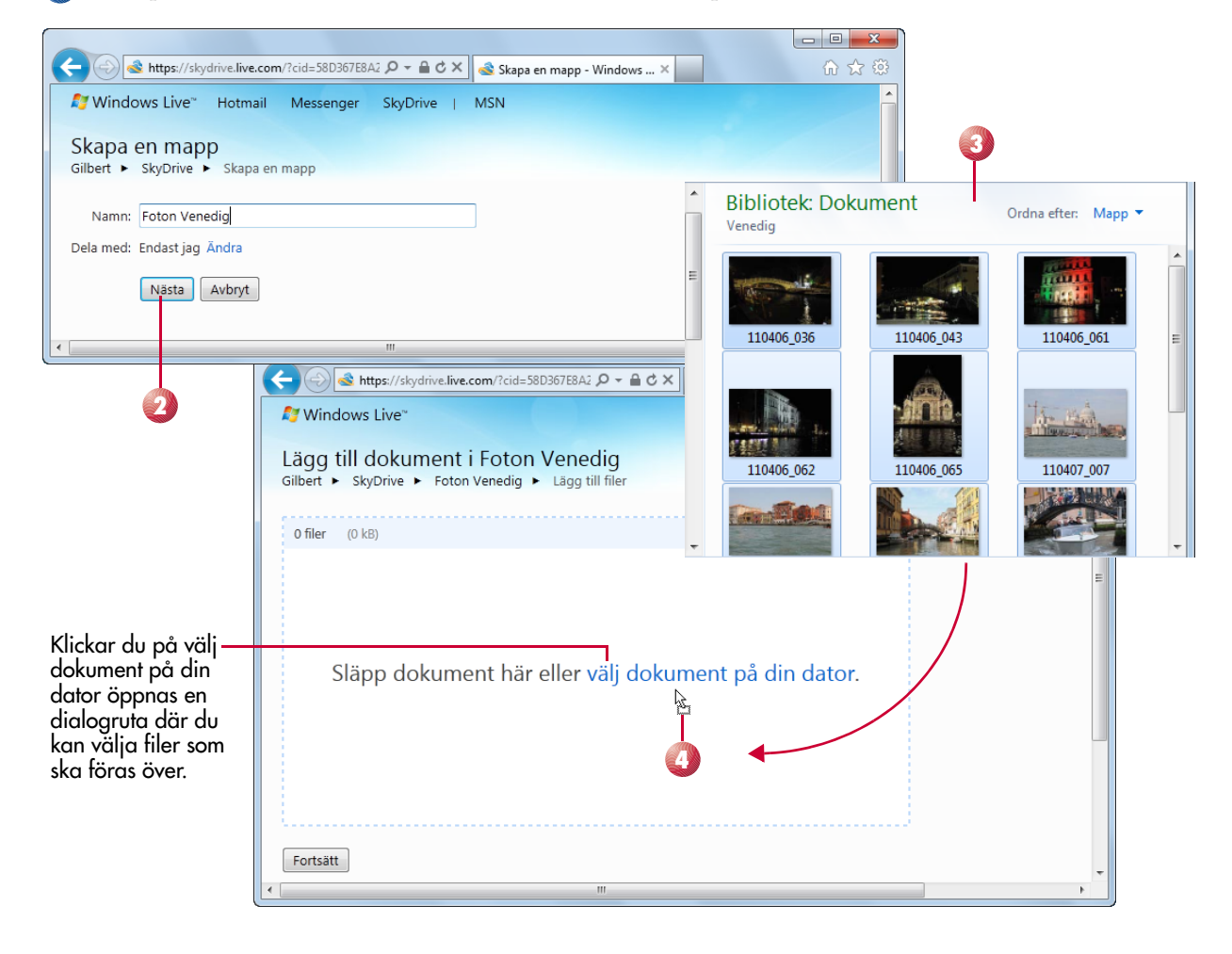

1 1 K W

Skapa: 👜 🖄 🖭

5 Klicka på **Fortsätt**. Nu visas den mapp du precis skapade och du ser de filer du har lagt till.

🙆 Klicka på **Mina filer** för att återgå till fillistan på SkyDrive.

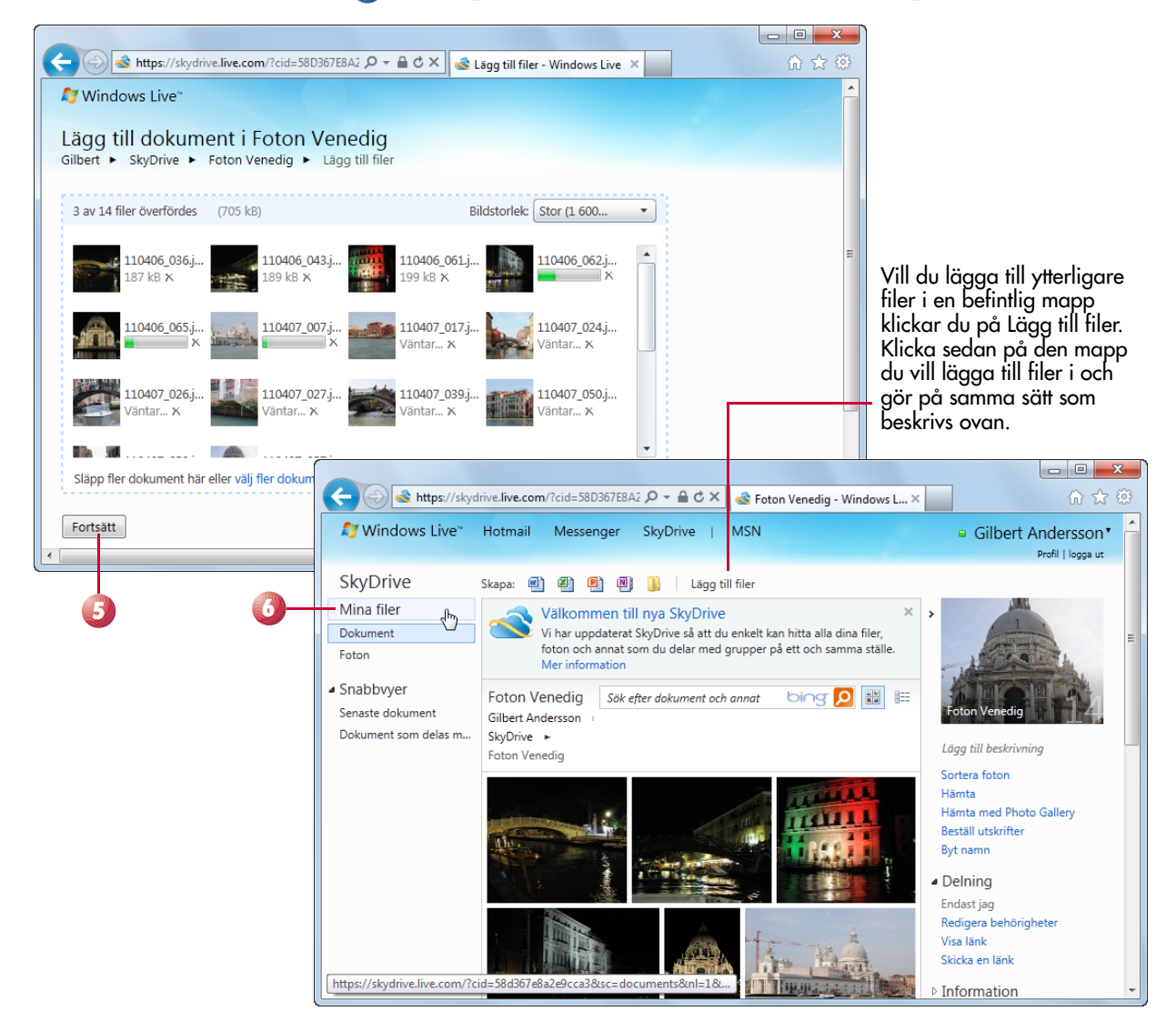

W 19 9

「影響(第二名)